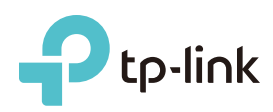

# Ghid instalare rapidă

Router Wireless N 300Mbps TL-WR841N

## Conectarea fizică

Dacă tipul de conexiune la Internet se face prin intermediul unui cablu de rețea (Ethernet), conectează acest cablu în portul WAN al routerului (portul albastru), apoi urmează pașii 4 și 5 pentru a finaliza conectarea fizică.

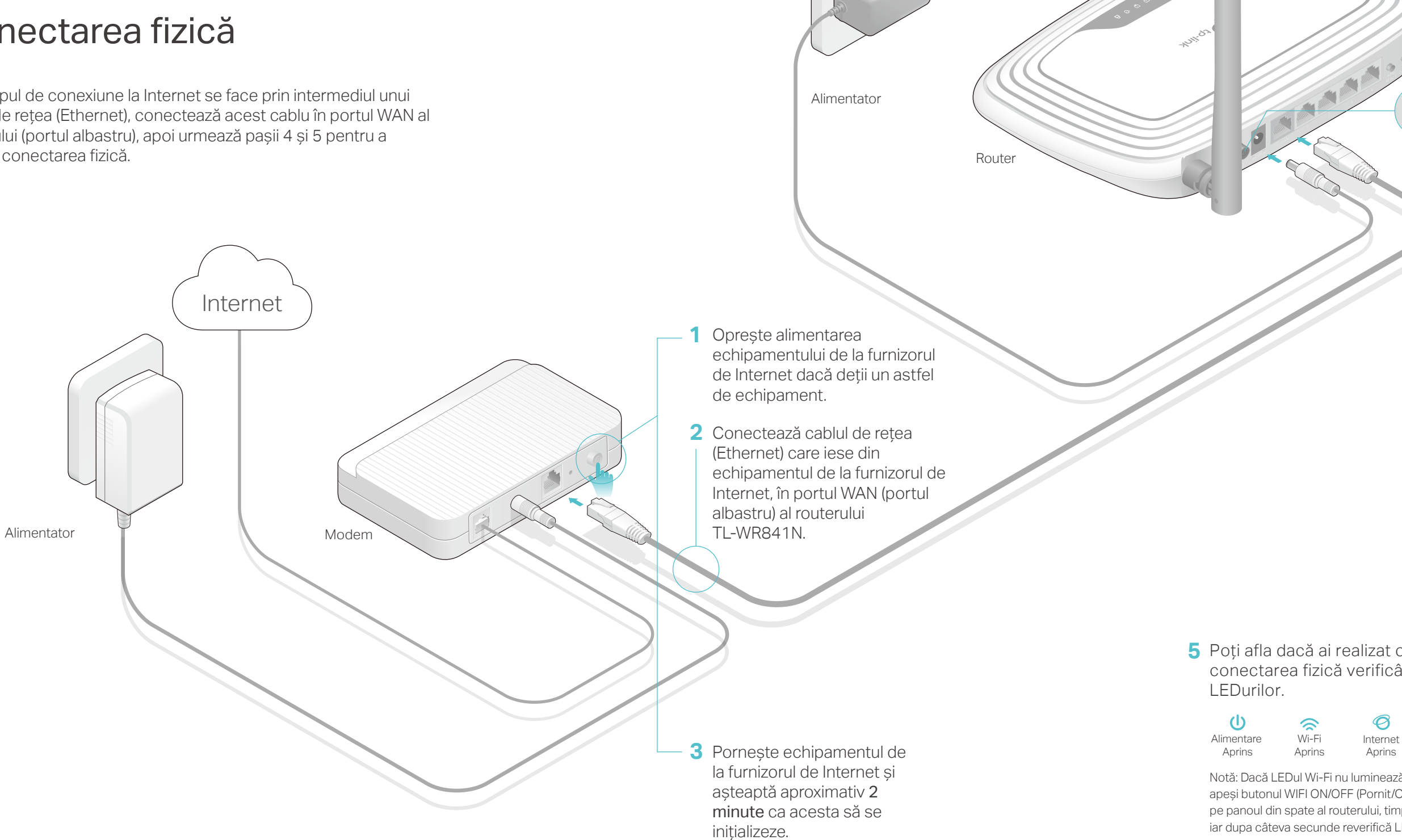

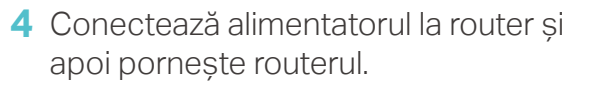

**5** Poți afla dacă ai realizat corect conectarea fizică verificând starea

Notă: Dacă LEDul Wi-Fi nu luminează, te rugăm să apeși butonul WIFI ON/OFF (Pornit/Oprit), poziționat pe panoul din spate al routerului, timp de 4 secunde, iar dupa câteva secunde reverifică LEDul Wi-Fi.

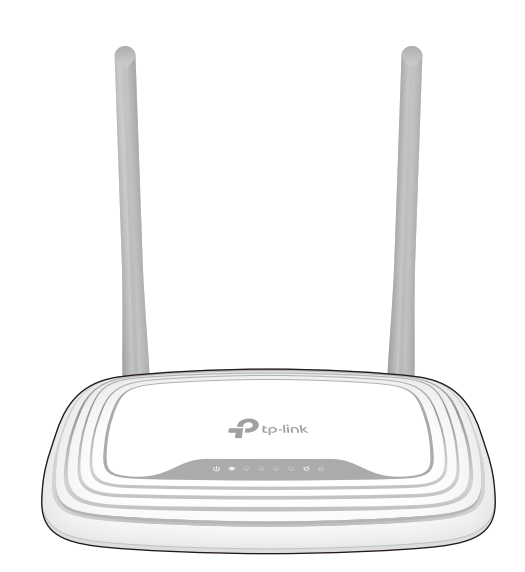

# Configurarea routerului

#### 1. Conectează computerul la router (prin cablu sau wireless)

#### Prin cablu

Oprește rețeaua Wi-Fi a computerului tău și realizează conexiunea conform imaginii de mai jos.

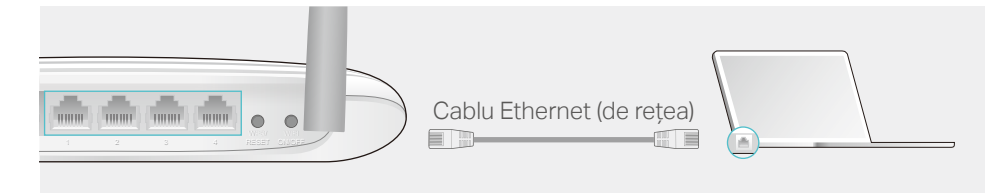

#### Wireless

a Conectează-te wireless folosind SSID-ul (numele retelei wireless) si parola wireless/Codul PIN specificate pe eticheta lipită pe partea de jos a routerului.

|                              | <b>P</b> tp-link |                               |
|------------------------------|------------------|-------------------------------|
|                              |                  |                               |
| Parolä/PIN Wireless:XXXXXXXX |                  | Parolä/PIN Wireless:XXXXXXXXX |

**b** Apasă pe pictograma rețelei computerului tău sau accesează setările wireless ale dispozitivului tău smart, apoi selectează SSID-ul pentru a te conecta la retea.

| Computer                    |     | Di                         | spozitiv Sm | art             |
|-----------------------------|-----|----------------------------|-------------|-----------------|
| Connections are available   |     | < Setări                   | Wi-Fi       |                 |
| Wireless Network Connection | SAU | Wi-Fi                      |             |                 |
| TP-LINK XXXX                |     | Alege o rețea              |             |                 |
| Connect automatically       |     | TP-LINK_XXXX<br>Altă rețea |             | <b>≜ </b> 중 (j) |
|                             |     |                            |             |                 |

#### 2. Configurarea routerului utilizând un browser web

A Tastează http://tplinkwifi.net sau http://192.168.0.1 în bara de adrese a browserului web. Foloseste admin pentru numele de utilizator si pentru parolă, apoi apasă Autentificare.

Notă: Dacă fereastra de autentificare nu apare, te rugăm să consulți secțiunea Întrebări frecvente (FAQ) > Î1.

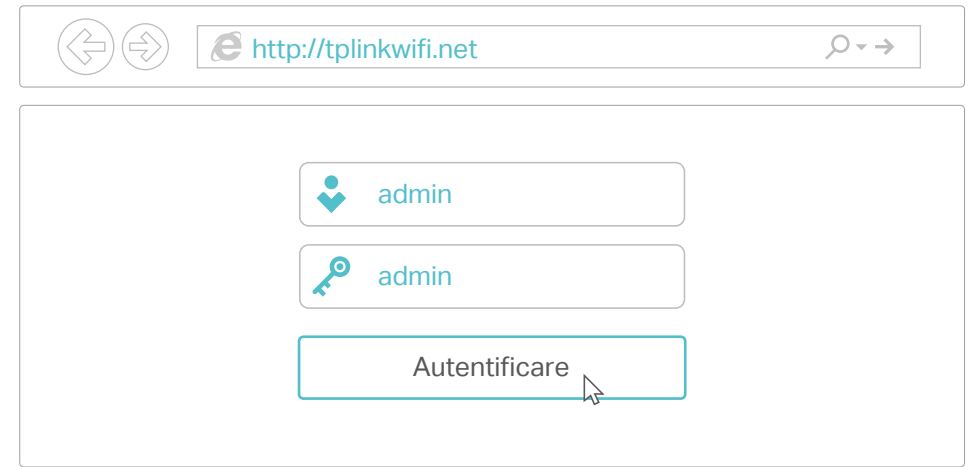

B Urmează instructiunile pas cu pas din meniul Configurare rapidă pentru a finaliza configurarea inițială.

#### Notă: Dacă nu știi ce Tip conexiune WAN deții, alege Detectare automată.

| Configurare rapid                                                                                                    | lă - Tip conexiune           | WAN             |                                                                       |
|----------------------------------------------------------------------------------------------------|------------------------------|-----------------|-----------------------------------------------------------------------|
| <ul> <li>Detectare automată</li> <li>IP Dinamic</li> <li>IP static</li> <li>PPPoE</li> <li>L2TP</li> <li>PPTP</li> </ul> |                              |                 |                                                                       |
|                                                                                                    | Înapoi                       | Următorul       |                                                                       |
| 😳 Distractie plăcu                                                                                                    | ută pe Interne               | t!              |                                                                       |
| S                                                                                                    |                              | -               |                                                                       |
|                                                                                                    |                              |                 |                                                                       |
| Aplicația Te                                                                                                    | ether                        |                 |                                                                       |
| Aplicația TP-LINK Tethei<br>administrare a routerulu                                                                     | r oferă o modalita<br>i tău. | ate simplă și i | ntuitivă de accesare și                                               |
|                                                                                                    |                              | <i>€</i> ∌      | Blochează utilizatorii nedoriți<br>să acceseze rețeaua ta             |
|                                                                                                    | _                            | <b>-</b>        | Schimbă setările de bază ale<br>rețelei wireless                      |
| Tether                                                                                                    |                              | ۲               | Află informații despre clienții<br>conectați la routerul tău          |
| 0                                                                                                    |                              |                 | Creează reguli de control<br>parental pentru acces cu timp<br>limitat |

### Cum folosesti aplicatia?

- 1. Descarcă aplicația TP-LINK Tether din Apple App Store sau Google Play. 2. Asigură-te că dispozitivul este conectat wireless la reteaua routerului
- tău. 3. Pornește aplicația Tether și administrează rețeaua ta.

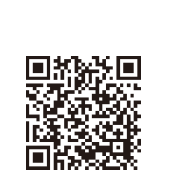

Scanează pentru descărcare

### Alte caracteristici

Routerul TP-LINK oferă funcții diversificate, precum Rețea Vizitatori, Control Parental, Controlul Accesului si altele.

Te poți autentifica în interfața web de administrare a routerului,

http://tplinkwifi.net, pentru a utiliza aceste funcții. Pentru instrucțiuni, te rugăm să consulți ghidul de utilizare de pe www.tp-link.com.

# Întrebări frecvente (FAQ)

### Î1. Ce pot face dacă fereastra de autentificare nu este afişată?

• Dacă PC-ul este configurat cu o adresă IP statică, schimbă setările astfel încât să obtină automat o adresă IP.

• Verifică dacă http://tplinkwifi.net sau http://192.168.0.1 sunt corect scrise în bara de adrese a browserului web. Dacă cele două adrese nu funcționează, încearcă și adresa http://192.168.1.1 în browserul web. Încearcă utilizarea altui browser web.

• Repornește routerul și încearcă iar.

• Dezactivează și apoi reactivează adaptorul de rețea utilizat.

### Î2. Ce să fac dacă nu pot accesa Internetul?

• Verifică dacă Internetul este funcțional conectând cablul de Internet de la ISP direct în computer. Dacă tot nu functionează, contactează furnizorul de Internet (ISP).

• Autentifică-te în pagina de administrare a routerului și accesează meniul Stare pentru a verifica dacă adresa IP WAN este validă sau nu. Dacă este validă, te rugăm să urmezi pașii de configurare rapidă iar. Dacă nu este validă, este recomandat să reverifici conectarea fizică.

• Repornește routerul și încearcă iar.

• Dacă ai un echipament de la furnizorul de Internet (ISP), accesează pagina de administrare a routerului, iar în meniul Retea > Clonare MAC, apasă Clonează adresa MAC și apoi Salvare. La final repornește echipamentul de la ISP si routerul TP-LINK.

#### 13. Cum restaurez setările din fabrică ale routerului?

 Cu routerul pornit, apasă și menține apăsat butonul WPS/RESET poziționat pe panoul din spate al routerului, timp de cel puțin 8 secunde. • Accesează pagina de administrare a routerului si în meniul Unelte sistem > Setări fabrică, apasă butonul Restaurare. Routerul va restaura setările din fabrică și va reporni automat.

#### Î4. Ce pot face dacă am uitat parola de acces la pagina de administrare?

• Vezi Întrebări frecvente > Î3 pentru a restaura setările din fabrică, apoi utilizează admin la nume de utilizator și parolă, pentru autentificare.

#### Î5. Ce pot face dacă am uitat parola retelei wireless?

• Dacă nu ai schimbat parola Wi-Fi implicită, aceasta poate fi găsită pe eticheta routerului.

Conectează un computer la router folosind un cablu de retea.

Accesează pagina de administrare a routerului și intră în meniul Wireless > Securitate wireless pentru a obține sau pentru a reconfigura parola Wi-Fi.

Dacă mai sus nu găsești răspuns pentru situația ta, accesează http://www.tp-link.com pentru asistență tehnică.